## ChromeやEdgeでデジタル教科書が開かなくなった場合

## ChromeやEdgeをアップデートしてみましょう

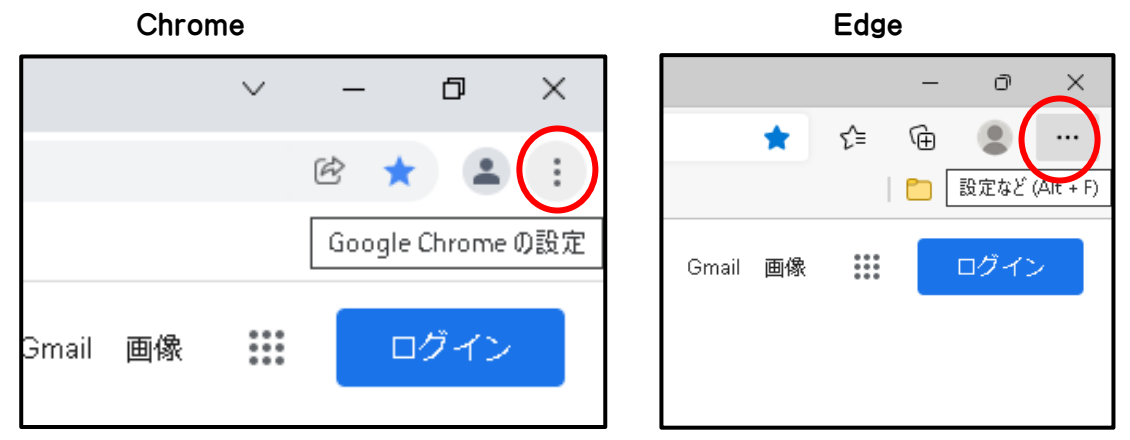

赤丸部分をクリックします

|                       | ~ – @ ×                      |                                |                                            | - 0                                                                                                    |       |
|-----------------------|------------------------------|--------------------------------|--------------------------------------------|----------------------------------------------------------------------------------------------------|-------|
|                       |                              |                                | *                                          | ć 🛈 🙎                                                                                                    | •     |
|                       |                              | 山小管理   Lentra                  | 回 新しいタブ                                    | Ctrl+T                                                                                                    | ₹(C.7 |
| 🕥 小学校電子教科書 🕥 中学校電子教科書 | 新しいタプ Ctrl+T                 |                                | 二 新しいウィンドウ                                 | Ctrl+N                                                                                                    |       |
| •                     | 新しいウィンドウ Ctrl+N              |                                | līc 新しい InPrivate ウィンドウ                    | Ctrl+Shift+N                                                                                                    | Ĺ     |
|                       | 新しいシークレット ウィンドウ Ctrl+Shift+N |                                | <i>Х-</i> ц —                              | - 100% + 🖉                                                                                                    |       |
|                       | 履歴 ▶                         | ogie                           | ピョ お気に入り                                   | Ctrl+Shift+O                                                                                                    |       |
|                       | ダウンロード Ctrl+J                |                                | 値 コレクション                                   | Ctrl+Shift+Y                                                                                                    |       |
|                       | プックマーク ▶                     |                                | ⑦ 履歴                                       | Ctrl+H                                                                                                    |       |
|                       | 7-/ 100% + 53                | Ŷ                              | <u>↓</u> ダウンロード                            | Ctrl+J                                                                                                    |       |
|                       |                              |                                | ⊞ アプリ                                      | >                                                                                                    |       |
|                       | EDI词 Ctrl+P                  | I'm Feeling Lucky<br>を検索で振り返ろう | ③ 拡張機能                                     |                                                                                                    |       |
|                       | キヤスト                         |                                | ∞ パフォーマンス                                  |                                                                                                    |       |
|                       | 検索 Ctrl+F                    |                                | 〇 印刷                                       | Ctrl+P                                                                                                    |       |
|                       | その他のツール ▶                    |                                | D Web ≠v7fv                                | Otd+Shift+S                                                                                                    |       |
|                       | 編集 切り取り コピー 貼り付け             |                                | 20 共有                                      | Control and Control of Control of |       |
|                       | 270 J.F                      |                                | 四 パージカの絵表                                  | ChilaE                                                                                                    |       |
| Google Chrome について    |                              | <ol> <li>ヘルプ F1</li> </ol>     | <ul> <li>A<sup>N</sup> 音声で読み上げる</li> </ul> | Ctrl+Shift+U                                                                                                    |       |
| <b>康</b> 新旧和          | 45 Z                         | ー<br>P フィードパックの送信 Alt+Shift+I  | その他のツール                                    | >                                                                                                    |       |
| ヘルプセンター               | 145 J                        | ∧ 安全でないサイトを報告する                | 命 設定                                       |                                                                                                    |       |
| 間題の報告 Alt+Shift+I     |                              |                                | ⑦ ヘルプとフィードバック                              | >                                                                                                    |       |
|                       |                              | 2 Microsoft Edge について          | -<br>Wite of on Eage 正別しる                  |                                                                                                    | 定     |

どちらもヘルプからChromeについて、またはEdgeについてをたどり、クリックします

ページが表示されたら、自動でバージョンの確認が動きますから、そのまま放置してください アップデートがなければそのままに、あればアップデートが終わるまで放置します アップデートが終わったら、再起動のボタンが現れるので、それをクリックします

アップデートができずにエラーとなった場合は、NASの Public1 に ChromeSetUp.exe か、 MicrosoftEdgeSetUp. exe がありますので、それをデスクトップ上にコピーし、実行します 最新状態になれば、デジタル教科書が使えるでしょう

使えなかった場合は、WindowsUpDate をしましょう